## **Instruction for Admission - Registration for Students**

Step 1 : Open Website <a href="https://www.magadhonline.in">https://www.magadhonline.in</a>

Step 2 : Under U.G. 2024-28 Tab > Click on Student Login Button

Step 3 : Enter Student User ID and Password

| મંગદ્ય વિશ્વવિદ્યાલય, લોધગયા<br>Magadh University, Bodh Gaya<br>Admission Portal                                                                                                    |                                                                                                    |                                                                                                    |
|----------------------------------------------------------------------------------------------------|----------------------------------------------------------------------------------------------------|----------------------------------------------------------------------------------------------------|
|                                                                                                    | Applicant Login                                                                                                    |                                                                                                    |
|                                                                                                    | Username                                                                                                    |                                                                                                    |
|                                                                                                    | Password                                                                                                    |                                                                                                    |
|                                                                                                    | Password is case-sensitive                                                                                                    |                                                                                                    |
|                                                                                                    | 9 6 2 3 7 1 8                                                                                                    |                                                                                                    |
|                                                                                                    | Enter Captcha                                                                                                    |                                                                                                    |
|                                                                                                    | <b>ب)</b> Login                                                                                                    |                                                                                                    |
|                                                                                                    | Forgot your Username/Password ?                                                                                                    |                                                                                                    |
| © 2023 - Magadh University, Bodh Gaya. All rights reserved.                                                                                                    |                                                                                                    |                                                                                                    |
| Please note that all payments made on this website are non-refundable. We<br>support@magadhonline.in or call us at ********* during our operating h<br>Explorer-11. Using any other browser or previous versions of the mentioned h | highly recommend reading our Policy Statement before proceeding. If you o<br>ours from 10:30 AM to 05:30 PM. For optimal performance, we recomme<br>prowsers may result in unexpected behaviour. | encounter any issues with the website, please reach out to our support team at<br>end using Google Chrome-45, Mozilla Firefox-42, Safari-9, Opera-33, or Internet |
|                                                                                                    |                                                                                                    |                                                                                                    |

Step 4 : After Login this screen will appear.

| Admission 2024-28 Portal                                              |                                                                                                    |
|-----------------------------------------------------------------------|----------------------------------------------------------------------------------------------------|
| Next Steps (Under Graduate (UG))                                      | Welcome to Candidate section अभ्यार्थी प्रभाग में आपका स्वागत है।                                                                                                    |
| Dashboard                                                             | अविदन करने से पहले प्रवेश प्रांस्थेक्टस 2024-28 एवं अभ्यार्थियों के लिए दिशा निर्देश को ध्यान पूर्वक पढ़ें                                                                                                    |
| (सुख्यमुक्त)<br>Download Offer Letter<br>(प्रस्ताव पत्र ठाउनतोउ करें) | <ul> <li>आवेदन पत्र भरने के पहले अभ्यार्थी के पास उनके कक्षा (10) एवं बारहवीं (+2) के अंक पत्र के साथ ही हॉल में लिया पासपोर्ट साइज का फोटो, हस्ताक्षर स्केन होना<br/>आवश्यक है ।</li> </ul>                                                                                                   |
|                                                                       | अधर्यों अपने पंजीकरण हेतु आवेदन पत्र को स्वयं भरें अधवा साइबर केफे से भरवाते समय स्वयं वहां उपस्थित रहें । आवेदन पत्र में किसी भी अशुद्धि या कमी के लिए<br>अधर्यी स्वयं जिम्मेदार होंगे ।                                                                                                    |
|                                                                       | 🗸 आवेदन पत्र में वाछित सूचनाओं को सावधानी पूर्वक भरें । जन्म - तिथि, विंग, धर्म, मूल निवास, आरक्षण के विवरण का मिलान अपने कक्षा दसवीं (10) एवं बारहवीं (+2) के<br>अंक - पत्र एवं प्रमाण - पत्रों से जरूर कर लें । आपके द्वारा दी गयी सूचना गलत पाए जाने पर आपका आवेदन निरस्त किया जा सकता है । |
|                                                                       | 🗸 समाज कल्याण विभाग की छात्रवृति या णुल्क प्रतिपूर्ति का आवेदन-पत्र भरने का इक्ठुक अभ्यर्थी को आधार के अंतर्गत पंजीकृत होना जरूरी है, यदि आधार संख्या नहीं<br>प्राप्त हुई तो आधार नामांकन संख्या प्राप्त करने का प्रयास करें ।                                                                 |
|                                                                       | प्रवेश सम्बन्धी कोई जिज्ञासा हो तो कृपया वेबसाइट पर दिए हेल्प लाइन नंबरों पर संपर्क करें ।                                                                                                    |
|                                                                       | नोट :- आवेदन पत्र सम्पूर्ण रूप से जमा (submit) करने के बाद या लोगिन पोर्टल में प्रवेश करने के बाद कभी भी लॉग आउट करना न भूलें                                                                                                    |
|                                                                       | साइबर केफे के संचालक भी इस बात का ध्यान रखें कि वह एक समय में एक ही अभ्यर्थी का आवेदन भर सकते है, दूसरे अभ्यर्थी के आवेदन भरने की प्रक्रिया प्रारम्भ<br>करने के पूर्व आवेदक के <b>तांगिन पोर्टत</b> से <b>तॉमआउट</b> करना अनिवार्य है।                                                         |
|                                                                       |                                                                                                    |

Step 5 : Click on **<u>Download Offer Letter</u>**. Click on the Print Button and take the print out to your respective Colleges.

| Application No.                                                                  | 11 (C. 12) (C. 13)                                                                                                    | Father's Name      | :                               |               |
|----------------------------------------------------------------------------------|----------------------------------------------------------------------------------------------------|--------------------|---------------------------------|---------------|
| Candidate Name                                                                   | :,                                                                                                    | Mother's Name      | :                               |               |
| Mobile No.                                                                       | :                                                                                                    | Date Of Birth      | :                               |               |
| Category                                                                         | : (                                                                                                    | Sub Category       | :                               |               |
| E.W.S. Status                                                                    | :1                                                                                                    | E.W.S. No.         | :                               |               |
|                                                                                  |                                                                                                    |                    |                                 |               |
| Domicile<br>College Name                                                         | ः।<br>You have Provisionally q                                                                                                    | Domicile Cert. No. | :<br>erit list for the followir | 1g<br>Subject |
| Domicile<br>College Name                                                         | ः।<br>You have Provisionally q                                                                                                    | Domicile Cert. No. | :<br>erit list for the followir | ng<br>Subject |
| Domicile<br>College Name                                                         | ः।<br>You have Provisionally q                                                                                                    | Domicile Cert. No. | :<br>erit list for the followir | ng<br>Subject |
| Domicile<br>College Name<br>Your confidenti                                      | : I<br>You have Provisionally q<br>al Number is                                                                                                    | Domicile Cert. No. | :<br>erit list for the followin | 1g<br>Subject |
| Domicile College Name Your confidenti You must indicate                          | : I<br>You have Provisionally q<br>al Number is<br>this confidential number for confirmation of admission                                          | Domicile Cert. No. | :<br>erit list for the followin | ng<br>Subject |
| College Name<br>Your confidenti<br>You must indicate<br>Merit List No. :         | : I<br>You have Provisionally q<br>al Number is<br>this confidential number for confirmation of admission<br>1                                     | Domicile Cert. No. | :<br>erit list for the followin | ng<br>Subject |
| College Name Your confidenti You must indicate I Merit List No. : Admission Opei | : I<br>You have Provisionally q<br>al Number is<br>this confidential number for confirmation of admission<br>1<br>h Date : Wednesday, 03 July 2024 | Domicile Cert. No. | :<br>erit list for the followin | ng<br>Subject |

Step 6 : Provide your Confidential Number to the respective College and get your physical document verified by them, once the verification is done by them.

Step 7 : <u>Login again</u> with your USER ID & Password and you will see this screen. Click on Registration button.

| Next Steps (Under Graduate (UG))          | Welcome to Candidate section अभ्यार्थी प्रभाग में आपका स्वागत है।                                                                                                    |
|-------------------------------------------|----------------------------------------------------------------------------------------------------|
| Dashboard                                 | 🗸 आवेदन करने से पहले <b>प्रवेश प्रॉस्पेक्टस 2024-28 एवं अभ्यार्थियों</b> के लिए दिशा निर्देश को ध्यान पूर्वक पढ़ें                                                                                                    |
| (मुख्यपृष्ठ)<br>Registration<br>(पंजीकरण) | <ul> <li>आवेदन पत्र भरने के पहले अभ्यार्थी के पास उनके कक्षा (10) एवं बारहवीं (+2) के अंक पत्र के साथ ही हॉल में लिया पासपोर्ट साइज का फोटो, हस्ताक्षर स्क्रैन होना<br/>आवश्यक है ।</li> </ul>                                                                                                 |
|                                           | अथर्थी अपने पंजीकरण हेतु आवेदन पत्र को स्वयं भरें अथवा साइबर कैफे से भरवाते समय स्वयं वहां उपस्थित रहें । आवेदन पत्र में किसी भी अशुद्धि या कमी के लिए<br>अथर्थी स्वयं जिम्मेदार होंगे ।                                                                                                    |
|                                           | 🛩 आवेदन पत्र में वॉछित सुचनाओं को सावधानी पूर्वक भरें । जन्म - तिथि, लिंग, धर्म, मूल निवास, आरक्षण के वितरण का मिलान अपने कक्षा दसवीं (10) एवं बारहवीं (+2) के<br>अंक - पत्र एवं प्रमाण - पत्रों से जरूर कर लें । आपके द्वारा दी गयी सुचना गलत पाए जाने पर आपका आवेदन निरस्त किया जा सकता है । |
|                                           | असाज कल्याण विभाग की छात्रवृति या शुल्क प्रतिपूर्ति का आवेदन-पत्र भरने का इक्छुक अभ्यर्थी को आधार के अंतर्गत पंजीकृत होना जरूरी है. यदि आधार संख्या नहीं<br>प्राप्त हुई तो आधार नामांकन संख्या प्राप्त करने का प्रयास करें ।                                                                   |
|                                           | प्रवेश सम्बन्धी कोई जिज्ञासा हो तो कृपया वेबसाइट पर दिए हेल्प लाइन नंबरों पर संपर्क करें                                                                                                    |
|                                           | 🗸 नोट :- आवेदन पत्र सम्पूर्ण रूप से जमा (submit) करने के बाद या लोगिन पोर्टल में प्रवेश करने के बाद कभी भी लॉग आउट करना न भूलें                                                                                                    |
|                                           | सहबर केफे के संचालक भी इस बात का ध्यान रखें कि वह एक समय में एक ही अध्यर्थी का आवेदन भर सकते है, दूसरे अध्यर्थी के आवेदन भरने की प्रक्रिया प्रारम्भ<br>करने के पूर्व आवेदक के स्तॉगिन पोर्टस से सॉगआउट करना अनिवार्य है।                                                                       |

Step 8 : Once you clicked on Registration button, this screen will appear. Update all your subject such as <u>MIC, MDC, AEC, SEC, VAC</u> and after selecting your subject click on Register Now.

| noto & Signature | Candidate Basic Detail |               |            |
|------------------|------------------------|---------------|------------|
|                  | Candidate's Name       |               |            |
|                  | Father's Name          |               |            |
|                  | Mother's Name          |               |            |
|                  | Date of Birth          | Gender        |            |
|                  | Category               | Aadhar        |            |
|                  | Religion               | Minority      |            |
|                  | Mobile No.             | E-mail        |            |
|                  | Address                |               |            |
|                  | College                |               |            |
|                  | Degree                 |               |            |
|                  | Major                  |               |            |
| ALC: NOTE: NO.   | Subject Detail         |               |            |
|                  | MIC *                  | MDC *         | AEC *      |
|                  | Select One             | Select One    | Select One |
|                  | Skill Enhancement *    | Value Added * |            |
|                  | Select One             | Select One    |            |
|                  |                        |               |            |

Step 9 : Click on Proceed to Payment Gateway button, and make the payment of **<u>Rs.461/- as Registration Fees as directed by The University</u>** through various modes of payments.

| मिश्व विश्वविद्यालय, લोधग्रसा<br>Magadh University, Bodh Gaya<br>Admission Portal                                                                                                    | Welcom                                                                                      |
|----------------------------------------------------------------------------------------------------|---------------------------------------------------------------------------------------------|
|                                                                                                    | Next Steps 🝷                                                                                |
| Registration Payment                                                                                                    |                                                                                             |
| Your registration is almost finished. Please make the payment in order to start the process.<br>यदि आपके वैंक खाते से राशि कट गई अपवा आपको भुगतान सफत होने का मैसेज मिला परंतु आपके फॉर्म पर भुगतान अपडेट नहीं हुआ, तो पुन<br>If amount is deducted from your bank or you receive successful payment SMS but the payment is not updated in<br>payment. | भुगतान 24 घंटे के बाद ही करें  <br>your form, please wait for 24 hours before re-attempting |
| Proceed to Payment Geteway                                                                                                    |                                                                                             |

Step 10 : Once the payment is successfully completed, the Registration Payment Slip will be generated. Please take a printout of the same.

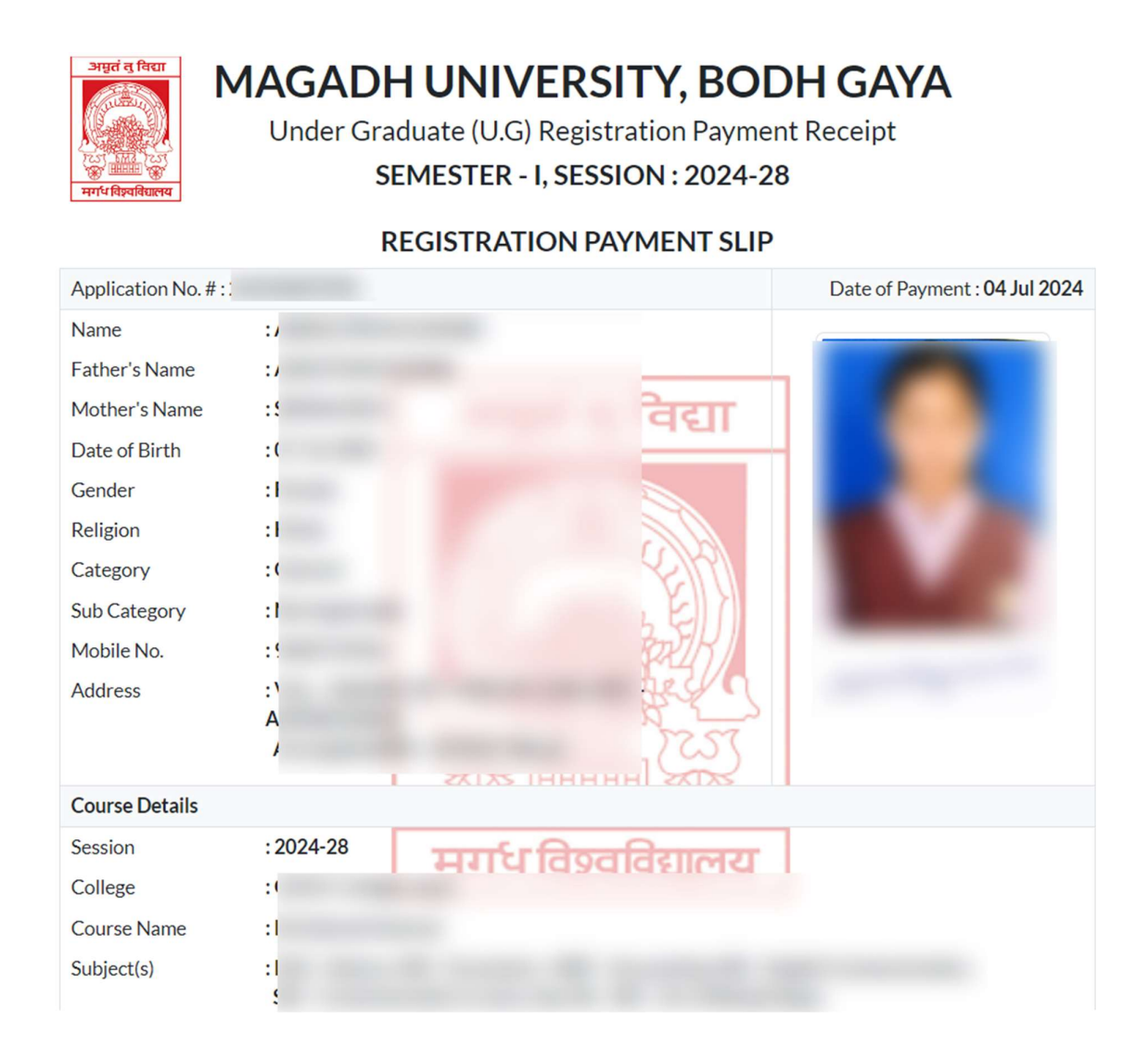

Download your Registration Payment Slip and your Admission-Registration cum Registration process is complete.